## TASCAM

# US-1800 Release Notes

## 目次

| 最新情報                         | L |
|------------------------------|---|
| ドライバーのインストール時の注意点            | L |
| 新機能                          | 2 |
| Mac OS Xドライバー                | 2 |
| 既知の問題                        | 2 |
| Windows ドライバー                | 2 |
| ドライバーバージョンおよびファームウェアバージョンの確認 | 2 |
| ご注意                          | 2 |
| デジタル入力を使用する場合                | 2 |
| ドライバー更新手順                    | 3 |
| Mac OS X                     | 3 |

## 最新情報

本機の最新版のドライバー/ファームウェアは、下記になります。

#### Windows

| ドライバー   | :2.02 [更新無し](32ビット版、64ビット版) |
|---------|-----------------------------|
| ファームウェア | :1.00 [ファームアップデーター無し]       |

#### Mac OS X

| ドライバー   | :2.10 [更新] (OS X 10.8)                  |
|---------|-----------------------------------------|
|         | 2.00 [更無なし] (OS X 10.5.8, 10.6.8, 10.7) |
| ファームウェア | :1.00 [ファームアップデーター無し]                   |

本機のドライバー/ファームウェアは、常に最新版をお使いいただきますようお願いいたします。最新のドライバー/ファームウェアに関しては、TASCAMのウェブサイト(http://tascam.jp/)にてご確認ください。

## ドライバーのインストール時の注意点

新規ドライバーをインストールする場合は、必ず古いドライバーを削除してから新しいドライバーをインストールしてください。

## TASCAM

## 新機能

## Mac OS Xドライバー

### V2.10の追加

● Mac OS X Mountain Lion (Core Audio) に対応しました。

## 既知の問題

### Windows ドライバー

#### V2.02の問題

● Windows Vista 32ビット版/64ビット版、Windows 7 32ビット版/64ビット版において、スピーカーのプロパティのサンプルレートを変更した後、最初にWindows Media Playerで曲を再生する際、曲の最初の僅かな部分(例:おおよそ150msec程度)が再生されない場合があります。 再度、再生する際には問題無く再生されます。

## ドライバーバージョンおよびファームウェアバージョンの確認

ドライバーまたはファームウェアのアップデート作業前に、現在お使いのUS-1800のドライバーおよびファームウェアのバージョンを確認 します。

US-1800コントロールパネルを起動して、《Driver Version》および《Firmware Version》の項目で確認します。

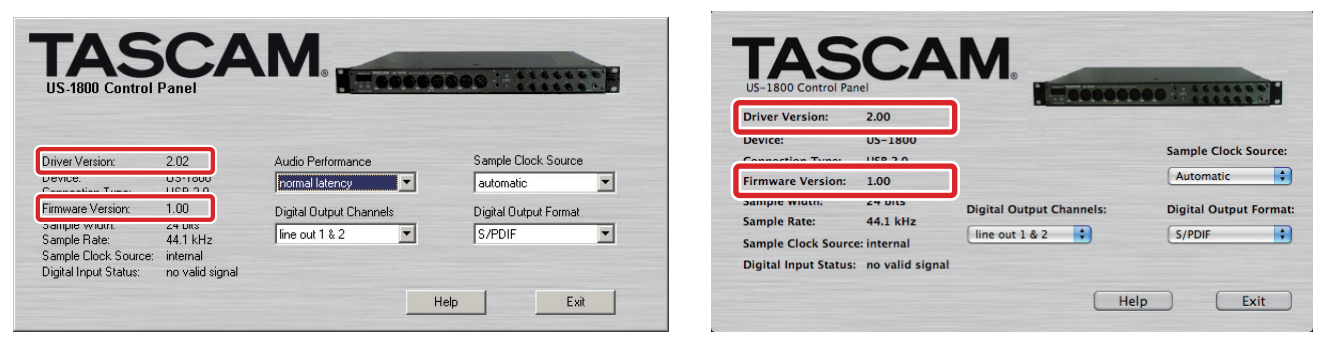

[Windows用 US-1800コントロールパネル]

[Mac OS X用 US-1800コントロールパネル]

## ご注意

## デジタル入力を使用する場合

デジタル入力 (DIGITAL IN) を使用する場合、《US-1800 Control Panel》の《Sample Clock》(または《Sample Clock Source》) を《automatic》に設定にした状態でデジタル入力 (DIGITAL IN) にデジタルケーブルを接続し、接続相手をクロックマスターにしてご使 用ください。クロックマスターにならない機器との接続はできません。

また、デジタル入力(DIGITAL IN)とデジタル出力(DIGITAL OUT)を同時に使用するときに、《Control Panel》の《Sample Clock》 を《internal》に設定するとDIGITAL INを受信することができないため、DIGITAL OUTの音がそのままDIGITAL INに戻されてループノイ ズが発生する原因となります。デジタル入力を使わない場合は、デジタル入力をアサインしないでください。 コントロールパネルについては、取扱説明書をご覧ください。

## ドライバー更新手順

下記の記載順の通り、最新のドライバーをインストールしてください。

## Mac OS X

#### Gatekeeperについて

Gatekeeperの設定により、インストール中に警告画面が出ること があります。

Gatekeeperの設定を《Mac App Storeからのアプリケーションのみを許可》にしている場合

**《"(ファイル名)"は、Mac App Storeからダウンロードされたものでないため開けません。》**というセキュリティーの警告が出ることがあります。

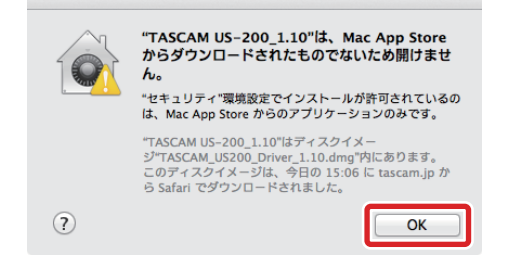

その場合には《OK》を押して警告画面を閉じた後、ファイルを Controlキーを押しながらクリック(右クリック)し、メニュー から《開く》ボタンをクリックしてください。《"(ファイル名)" は、Mac App Storeからダウンロードされたものではありま せん。開いてもよろしいですか。》という警告が出ますので、《開 く》ボタンをクリックしてください。

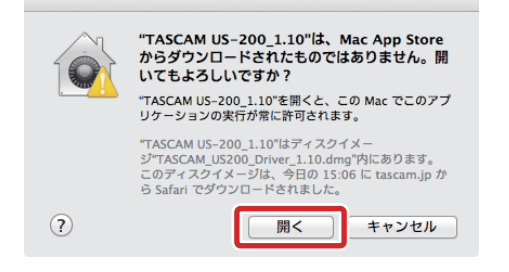

このとき、次のGatekeeperの設定を《Mac App Storeから のアプリケーションのみを許可》以外にしている場合と同じ警 告が出ることがあります。 **《"(ファイル名)"は、Mac App Storeからダウンロードされたものでないため開けません。》**というメッセージが再度出て開けないことがあります。

|   | "TASCAM US-200_1.10"は、Mac App Store<br>からダウンロードされたものでないため開けません。<br>"セキュリティ"環境設定でインストールが許可されているの<br>は、Mac App Store からのアプリケーションのみです。     |
|---|----------------------------------------------------------------------------------------------------|
|   | "TASCAM US-200_1.10"はティスクイメー<br>ジ"TASCAM US200_Driver_1.10.dmg"内にあります。<br>このディスクイメージは、今日の 15:06 に tascam.jp か<br>ら Safari でダウンロードされました。 |
| ? | ОК                                                                                                    |

このときは、ファイルのあるフォルダから、デスクトップ など他のフォルダにファイルをコピーしてから実行するか、 Gatekeeperの設定を《Mac App Storeと確認済みの開発元 からのアプリケーションを許可》に変更してから再度実行して ください

 Gatekeeperの設定を《Mac App Storeからのアプリケーションのみを許可》以外にしている場合 《"(ファイル名)"は、アプリケーションで、インターネットからダウンロードされました。開いてもよろしいですか》というセキュリティーの警告が出ることがありますが、その場合には 《開く》ボタンをクリックしてください。

|            | "TASCAM US-200_1.10"は、アプリケーションで、インターネットから<br>ダウンロードされました。開いてもよろしいですか?                                                               |
|------------|----------------------------------------------------------------------------------------------------|
|            | ○ このディスクイメージ内のアプリケーションを開くときには警告しない                                                                                                  |
|            | "TASCAM US-200.1.10"はティスクイメージ"TASCAM_US200_Driver_1.10.dmg"内<br>にあります。このディスクイメージは、今日の 15:06 に tascam.jp から Safari でダ<br>ウンロートされました。 |
| $\bigcirc$ | Web ページを表示 キャンセル 開く                                                                                                    |

## TASCAM

#### ● Gatekeeperの設定を変えるには

Gatekeeperの設定は、システム環境設定の《セキュリティー とプライバシー》から《一般》タブの《ダウンロードしたアプ リケーションの実行許可:》項目で変更できます。変更するに は左下のカギアイコンをクリックし、パスワードを入力してロ ックを解除する必要があります。

| —————————————————————————————————————— | FileVault ファイアウォ                                | ール プ     | ライバシー   | ]     |   |
|----------------------------------------|-------------------------------------------------|----------|---------|-------|---|
| このユーザのログインパン                           | スワードが設定されています                                   | パスワー     | ドを変更    | )     |   |
| □スリープ解除/ス                              | クリーンセーパ解除にパスワー                                  | ドを要求     | 開始後:    | すぐに   | ÷ |
| 🗌 画面がロックされ                             | ているときにメッセージを表示                                  | R 01     | ックのメッセ  | ージを設定 |   |
| □ 自動ログインを使                             | 用不可にする                                          |          |         |       |   |
| ダウンロードしたアプリ<br>の Mac App Store 7       | ケーションの実行許可:<br>からのアプリケーションのみを<br>と確認済みの開発元からのアプ | 許可       | ンを許可    |       |   |
| ○ mac App store to<br>○ すべてのアプリク       | ーションを許可                                         | <u> </u> | J E MPJ |       |   |
|                                        |                                                 |          |         |       |   |

ボタンもしくはcommand+Qなどでシステム環境設定を終 了したり、《全て表示》をクリックしてこの画面から移動すると、 ロックされます。

#### 注意

Gatekeeperの設定を変えることで、セキュリティーにリスク が生じる場合があります。

Gatekeeperの設定を変更してセキュリティーを下げた(下に ある項目に変更した)ときは、本ドライバーやファームウェア アップデートの終了後(ドライバーインストール直後にファー ムウェアアップデートを行う場合はファームウェアアップデー ト後)に設定を元に戻してください。

# US-1800 Release Notes

## ドライバーのインストール手順

インストールを開始する前に、**US-1800**からUSBケーブルを抜いてください。また、ドライバーがインストールされている場合には、ドライバーをアンインストールしてください。アンインストールの方法は、取扱説明書の「ドライバーのアンインストール」を参照してください。

- 1. TASCAMのウェブサイト (http://tascam.jp/) から、ご使用 のOSに適した最新のドライバーをダウンロードしてください。
- ダウンロードしたドライバーのディスクイメージファイル (《dmg》ファイル)をダブルクリックし、開いたフォルダ内の 《TASCAM\_US-1800\_x.xx》ファイルをダブルクリックしま す。

|                           | _US1800_Driver_2.10 |
|---------------------------|---------------------|
|                           | TASCAM              |
| TASCAM US-1800<br>remover | TASCAM US-1800_2.10 |

### 注意

ご使用の環境により、ダウンロードしたzipファイルが解凍され ていない場合があります。その場合は、zipファイルを解凍して からアップデーターをダブルクリックしてください。

3. その後は、画面の指示に従ってインストールを進めます。

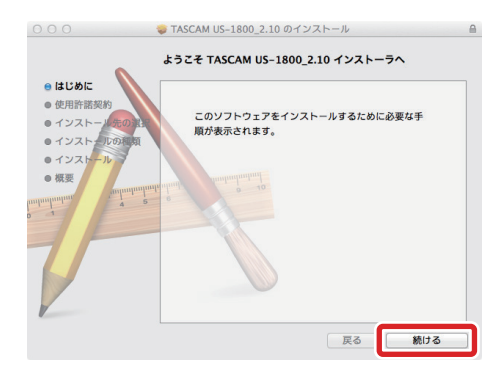

パソコンを再起動すると、ドライバーのインストールは完了で す。